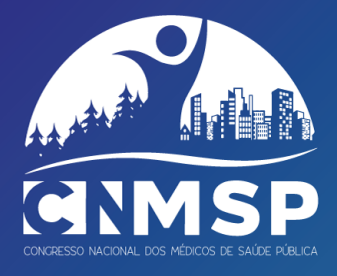

# DOCUMENTO AUXILIAR DAS INSCRIÇÕES NO III CNMSP

**Portalegre** 2 a 4 de novembro de 2022

Caro(a) participante,

O presente documento tem como objetivo familiarizá-lo no seu processo de inscrição, dando-o a conhecer, de antemão, a plataforma de inscrições providenciada pela empresa Leading e esclarecendo dúvidas que possam surgir no ato de inscrição e/ou submissão de resumos.

#### Com este propósito, neste documento, poderá encontrar a resposta às seguintes questões:

- 1- Como faço a inscrição no CNMSP através da Plataforma Leading?
  - a. Privacidade e Consentimento
  - **b.** Perfil
  - c. Identificação
  - d. Itens
  - e. Categoria profissional
  - f. Programa Científico
  - g. Programa Social
  - **h.** Feedback
- 2- Como acedo à minha Área Pessoal na Plataforma Leading?
- 3- Recebi um e-mail de acesso, estou inscrito?
- 4- Eu não me registei na plataforma, mas recebi um e-mail de acesso. Porquê?
- 5- Outras questões

Esperamos contar com a sua presença em Portalegre!

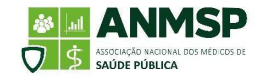

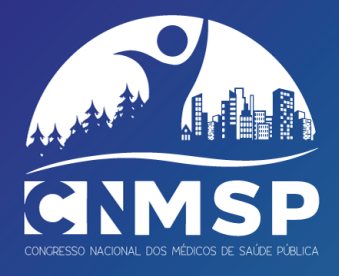

## 1- Como faço a inscrição no CNMSP através da Plataforma Leading?

De seguida apresentam-se as informações que lhe serão solicitadas aquando da inscrição.

**Privacidade:** Ser-lhe-á pedido que aceite a política de privacidade de dados e dê o seu consentimento relativamente à autorização para divulgação de imagens e vídeos do congresso [resposta obrigatória]. Caso tenha alguma questão, pode colocá-la para geral@anmsp.pt.

| Privacidade                                                                                                    | * |
|----------------------------------------------------------------------------------------------------|---|
| Os dados pessoais fornecidos no ato do preenchimento deste formulário de inscrição destinam-se exclusivamente ao uso da ANMSP no que respeita ao tratamento dos dados relativos à        |   |
| inscrição no evento, bem como ao envio de eventuais divulgações relacionadas com o evento. Asseguramos que os dados não serão cedidos a terceiros.                                       |   |
| A Comissão Organizadora compromete-se a fazer um uso consciente e adequado das imagens e vídeos, procurando não ferir a suscetibilidade de qualquer participante no III CNMSP,           |   |
| utilizando estes materiais apenas para efeitos de divulgação nos meios de comunicação definidos. Ao assinalar o item abaixo permito a utilização das imagens e vídeos recolhidos durante | 0 |
| III CNMSP para efeitos de divulgação nos vários meios de comunicação utilizados pela ANMSP, cedendo a esta os direitos de propriedade referentes.                                        |   |
| Concordo                                                                                                    |   |

Figura 1: Política de privacidade de dados e consentimento de imagem e vídeo.

**Perfil:** Deverá indicar-nos qual o seu Perfil, indicando-nos o(s) dia(s) em que se pretende inscrever (Figura 2).

| Perfil |                                                |
|--------|------------------------------------------------|
|        | Selecione o Perfil                             |
|        | Selecione o Perfil                             |
|        | Inscrição de 3 dias - 2 a 4 de novembro        |
|        | Inscrição de 1 dia - 2 de novembro (workshops) |
|        | Inscrição de 1 dia - 3 de novembro             |
|        | Inscrição de 1 dia - 4 de novembro             |

Figura 2: Dias de participação no III CNMSP

**Identificação:** Os espaços indicados na Figura 3 são de preenchimento obrigatório, de forma que seja possível identificar corretamente o participante e garantir a emissão correta do certificado de participação [no qual será usado o nome completo] e da credencial da inscrição [nome clínico e local de trabalho]. <u>É essencial que o e-mail esteja preenchido corretamente dado que a conta será criada com esse e-mail, assim como o mesmo será necessário para acessos posteriores à Área Pessoal.</u>

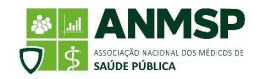

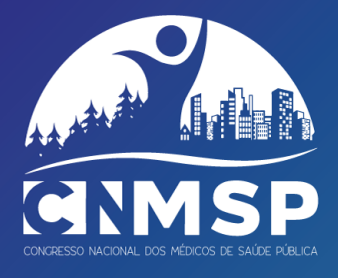

| Dados Identificação                                  |  |
|------------------------------------------------------|--|
| Nome completo                                        |  |
| Nome clínico                                         |  |
| E-mail                                               |  |
| Telemóvel                                            |  |
| Local de Trabalho                                    |  |
| Tem alguma restrição / alergia / opção<br>alimentar? |  |

Figura 3: Dados pessoais e profissionais

**Itens:** Na secção "Itens" é onde terá de nos indicar quais as partes do Programa Científico e do Programa Social em que pretende participar.

A primeira pergunta que lhe será colocada é se é Associado da ANMSP (Figura 4).

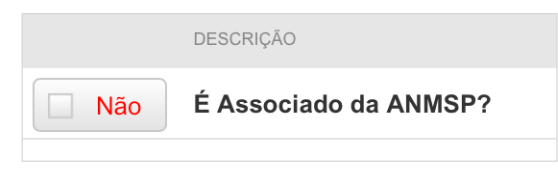

Figura 4: Questão sobre a associação à ANMSP

<u>Tenha em atenção o facto de a opção "Não" aparecer por defeito, devendo alterar para "Sim" no caso de ser Associado da ANMSP.</u>

**Categoria profissional:** Seguidamente, ser-lhe-á solicitado que selecione a sua categoria profissional/tipo de participante. A Figura 5 mostra as opções que surgem, tomando como exemplo o não ser Associado da ANMSP.

| Selecione o tipo de participação                                |
|-----------------------------------------------------------------|
| Médico Especialista em Saúde Pública (Não Associado)            |
| Médico Especialista em Saúde Pública aposentado (Não Associado) |
| Médico Interno de Saúde Pública (Não Associado)                 |
| Estudante                                                       |
| Outro Profissional                                              |

Figura 5: Tipo de participante, considerando que selecionou a opção "Não" na pergunta "É Associado da ANMSP?"

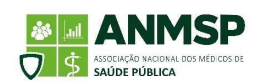

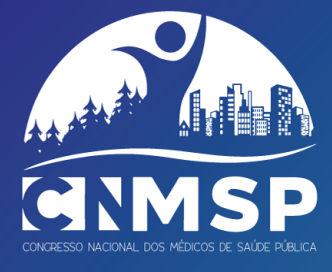

**Programa Científico:** A Figura 6 representa as componentes do Programa científico em que se poderá inscrever. A inscrição nos Workshops e nos Percursos Científicos têm vagas limitadas (conforme representado nos Quadros 1 e 2), pelo que solicitamos que se inscreva apenas se tencionar participar. Caso não tenha interesse em alguma das componentes do programa, selecione a opção "Não desejo participar em nenhum" em cada uma das secções.

Quadro 1. Vagas alocadas aos Workshops do III CNMSP

| Outbreak Table Exercise                                                          | Total de vagas: 30 |
|----------------------------------------------------------------------------------|--------------------|
| Contratualização para uma Saúde Pública de futuro: Da teoria à prática           | Total de vagas: 40 |
| Saúde Pública Mental: de problemas concretos a projetos implementados            | Total de vagas: 40 |
| Determinantes Comerciais de Saúde: do contexto internacional à intervenção local | Total de vagas: 40 |

Quadro 2. Vagas alocadas aos Percursos Científicos do III CNMSP

| Percurso COVID-19: Pandemia de COVID-19: o que aprendemos para futuras emergências de saúde pública? (3 nov) | Total de vagas: 75 |
|----------------------------------------------------------------------------------------------------|--------------------|
| Percurso Doenças Transmissíveis: One Health, a resposta para ameaças<br>presentes e futuras (3 nov)          | Total de vagas: 75 |
| Percurso Horizontes da Saúde Pública: Envelhecimento, o desafio inadiável<br>(3 nov)                         | Total de vagas: 75 |
| Percurso COVID-19: COVID-longa, que impacto populacional para as próximas décadas? (4 nov)                   | Total de vagas: 75 |
| Percurso Doenças Transmissíveis: Velhas ameaças, novos desafios. Está a<br>Saúde Pública preparada? (4 nov)  | Total de vagas: 75 |
| Percurso Horizontes da Saúde Pública: Os Desafios Jurídicos para uma Saúde<br>Pública do século XXI (4 nov)  | Total de vagas: 75 |

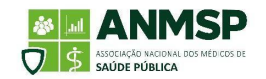

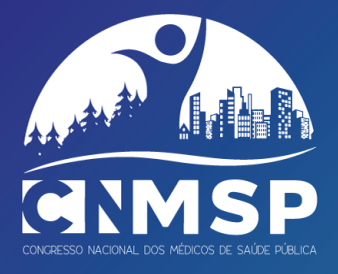

| Em que workshop se pretende inscrever no dia 2 de novembro?                                                  |
|----------------------------------------------------------------------------------------------------|
| Outbreak Table Exercise                                                                                      |
| Contratualização para uma Saúde Pública de futuro: Da teoria à prática                                       |
| Saúde Pública Mental: de problemas concretos a projetos implementados                                        |
| Determinantes Comerciais de Saúde: do contexto internacional à intervenção local                             |
| Não desejo participar em nenhum workshop                                                                     |
|                                                                                                    |
| Em que percurso científico se pretende inscrever no dia 3 de novembro?                                       |
| Percurso COVID-19: Pandemia de COVID-19: o que aprendemos para futuras emergências de saúde pública? (3 nov) |
| Percurso Doenças Transmissíveis: One Health, a resposta para ameaças presentes e futuras (3 nov)             |
| Percurso Horizontes da Saúde Pública: Envelhecimento, o desafio inadiável (3 nov)                            |
| Não desejo participar em nenhum percurso científico                                                          |
|                                                                                                    |
| Em que percurso científico se pretende inscrever no dia 4 de novembro?                                       |
| Percurso COVID-19: COVID-longa, que impacto populacional para as próximas décadas? (4 nov)                   |
| Percurso Doenças Transmissíveis: Velhas ameaças, novos desafios. Está a Saúde Pública preparada? (4 nov)     |
| Percurso Horizontes da Saúde Pública: Os Desafios Jurídicos para uma Saúde Pública do século XXI (4 nov)     |
| Não desejo participar em nenhum percurso científico                                                          |

Figura 6. Componentes do programa científico em que se poderá inscrever [exemplo dado corresponde à inscrição nos três dias do III CNMSP]

Programa social: A Figura 7 representa as componentes do Programa Social em que se poderá inscrever. <u>Tenha em atenção o facto de a opção "Não" aparecer por defeito, devendo alterar</u> para "Sim" caso pretenda inscrever-se nas atividades. Nem todas as atividades têm um valor associado, como poderá verificar na linha correspondente à atividade, mais a direita.

Para o Programa Social "SPlympics", caso já tenha equipa formada, ser-lhe-á solicitado que nos indique o nome da equipa para que seja possível, à Comissão Organizadora, compreender como os participantes se encontram organizados. Caso ainda não tenha decidido, poderá alterar esta informação posteriormente na Área Pessoal ou por escrito para a empresa gestora da plataforma [email na secção 5].

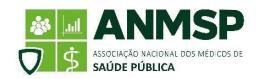

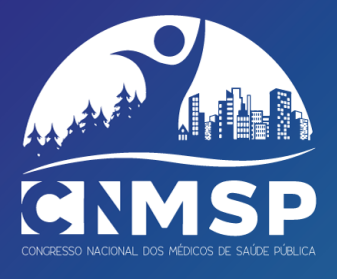

|     | Programa Social - Dia 2 de novembro  |
|-----|--------------------------------------|
| Não | Atividade social "Sentir Portalegre" |
| Não | Jantar (2 nov)                       |
|     |                                      |
|     | Programa Social - Dia 3 de novembro  |
| Não | Atividade social SPlympics           |
| Não | Jantar (3 nov)                       |

Figura 7: Componentes do programa científico em que se poderá inscrever [exemplo dado corresponde à inscrição nos três dias do III CNMSP]

**Feedback:** Por fim, terá duas perguntas de "Feedback" que são de resposta opcional, mas que agradecemos o preenchimento para melhorar a qualidade do evento.

|     | Feedback                                                                                 |
|-----|------------------------------------------------------------------------------------------|
| Não | Se for Associado da ANMSP, prevê participar na Assembleia Geral de dia 4 de novembro?    |
|     | Que expectativas tem para este congresso? Deixe-nos ideias para este ou futuros eventos. |
|     | Resposta:                                                                                |

Figura 8: Perguntas de feedback

### 2- Como acedo à minha Área Pessoal na Plataforma Leading?

**1)** Para aceder à sua Área Pessoal carregue em "Login" na página principal das inscrições.

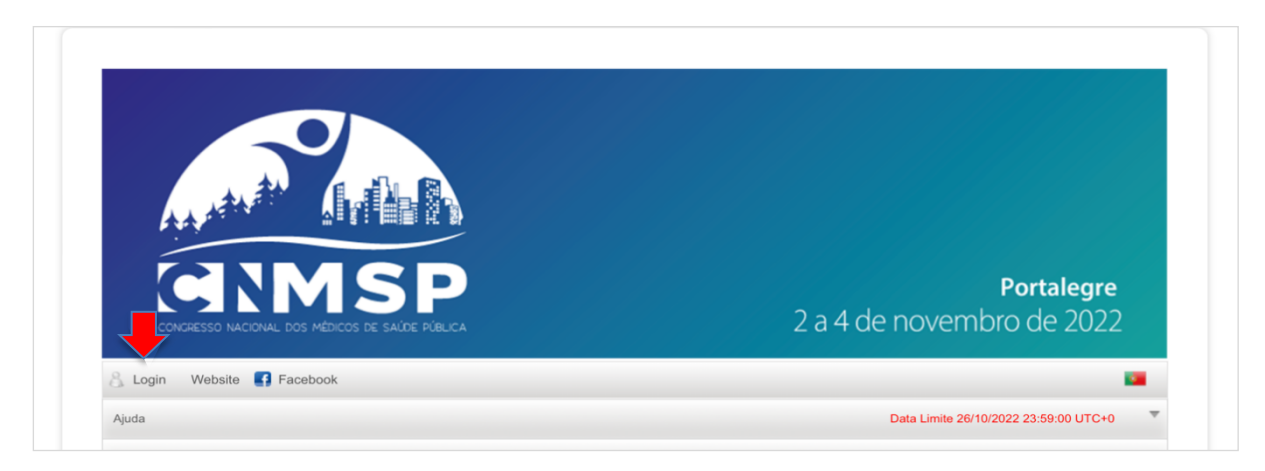

Figura 9: Login na área pessoal [seta vermelha]

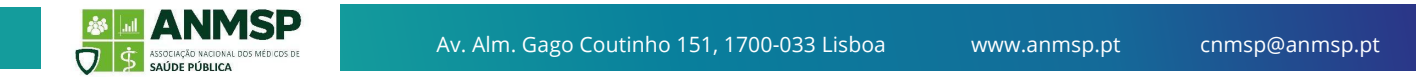

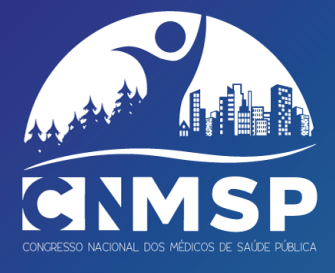

**2)** Deve introduzir os dados de inscrição no campo que surge. A *password* é enviada pela empresa Leading aquando na inscrição no congresso ou na submissão de resumos.

| & Utilizador |              |
|--------------|--------------|
| Password     |              |
| Recuper      | rar Password |

Figura 10: Credenciais de Login na plataforma Leading

**3)** Ao aceder à sua Área Pessoal, terá vários menus conforme apresentado na Figura 11.

| Home Consultar Inscrições Consultar Resumos Consultar Emails Novo Registo Novo Resumo 🍥 Sair |      | ding.                |                   |                  |              |             |        |
|----------------------------------------------------------------------------------------------|------|----------------------|-------------------|------------------|--------------|-------------|--------|
|                                                                                              | Home | Consultar Inscrições | Consultar Resumos | Consultar Emails | Novo Registo | Novo Resumo | 🎯 Sair |

Figura 11: Menus da Área Pessoal

Nestes menus, poderá proceder a:

- a. Consulta da sua inscrição e dos serviços contratados;
- **b.** Alteração dos campos da inscrição no III CNMSP já efetuada, onde poderá acrescentar serviços à sua inscrição;
- **c.** Inscrição no III CNMSP caso a sua Área Pessoal tenha sido criada aquando da submissão de um resumo;
- d. Consulta do(s) resumo(s) submetido(s);
- e. Edição do(s) resumo(s) submetido(s);
- f. Consulta dos e-mails que lhe foram enviados e reenviá-los em caso de necessidade;
- **g.** Submissão de um novo resumo [a submissão poderá também ser realizada pela hiperligação disponível em https://www.anmsp.pt/cnmsp, separador Resumos, devendo nesse caso utilizar o e-mail de registo na plataforma].

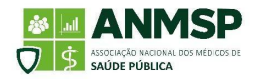

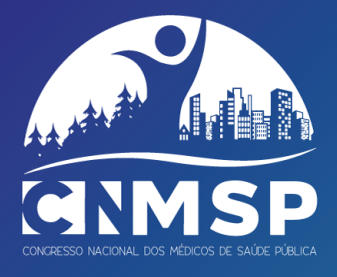

#### 3- Recebi um e-mail de acesso, estou inscrito?

O e-mail com acessos à plataforma Leading (Figura 12) serve para que possam aceder ao(s) resumo(s) ou à inscrição. Este e-mail é recebido automaticamente a primeira vez que a plataforma é utilizada, seja pela inscrição no congresso, seja pela submissão de um resumo. Caso tenha submetido apenas o resumo, receberá o e-mail de acesso, mas deverá posteriormente proceder à inscrição no evento, caso pretenda estar presente ou seja o único autor/apresentador do trabalho.

| Estimado(a)                                                                                                    |
|----------------------------------------------------------------------------------------------------|
| Agradecemos o seu interesse no Congresso Nacional dos Médicos de Saúde Pública (CNMSP 2022), que decorrerá de 2 a 4 de novembro de 2022, no Centro de Artes do Espetáculo de Portalegre. |
| Um e-mail de confirmação ser-lhe-á enviado, após recepção do pagamento da sua inscrição.                                                                                                 |
| Por favor guarde este e-mail para futuras referências com o Secretariado do Congresso.                                                                                                   |
| Dados de Acesso à sua Área Pessoal                                                                                                    |
| Login  @gmail.com    Password                                                                                                    |
| Se se esqueceu da sua password, por favor clique aqui. Uma nova password será enviada para o seu e-mail.                                                                                 |
| Área Pessoal                                                                                                    |

Figura 12: Exemplo de e-mail que será recebido com os dados para acesso à Área Pessoal do participante

#### 4- Eu não me registei na plataforma, mas recebi um e-mail de acesso. Porquê?

Quando um dos autores do trabalho submete um resumo, é-lhe solicitado que coloque colocar também os contactos dos co-autores, que automaticamente ficam registados na plataforma da Leading e recebem um código de acesso.

Através destas credenciais, o autor pode consultar o resumo submetido, mesmo que não pretenda fazer a inscrição no III CNMSP.

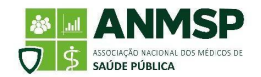

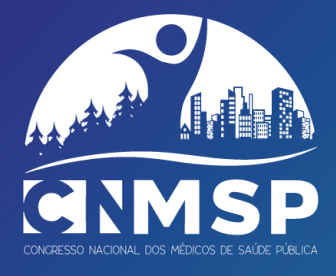

| Caro Utilizador,                                                                   |  |
|------------------------------------------------------------------------------------|--|
| Como solicitado, enviamos-lhe os seus dados de acesso.                             |  |
| Preserve este e-mail em local seguro e não o divulgue a terceiros.                 |  |
| Endereço<br>https://congressos.leading.pt/paginal.aspx?lingua=pt-PT                |  |
| Login<br>@gmail.com                                                                |  |
| Password                                                                           |  |
| E-mail<br>@gmail.com                                                               |  |
| <b>Perfil</b><br>Utilizador                                                        |  |
| <b>Recibo Leitura</b><br>Clique <u>aqui</u> para confirmar que recebeu este email. |  |

Figura 13: Exemplo de e-mail que será recebido com os dados para acesso à Área Pessoal do participante, quando o e-mail é introduzido na plataforma de submissão de resumos

# 5- Outras questões

Para qualquer dificuldade com a plataforma, deverá contactar secretariado@leading.pt.

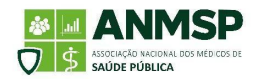